## High-volume printers available in delegate areas

ITU Information Services (IS) department has made available various high-volume printers in the Delegate network. The printer queues reside in the \\delprint server, and their locations are as follows:

| Printer queue*         | Location                                                                     |
|------------------------|------------------------------------------------------------------------------|
| \\delprint\hpdelg1     | Varembé rooms G1/G2                                                          |
| \\delprint\hpdel2ss_gr | CyberCafé in 2nd basement of the Tower<br>(Note: two printers on same queue) |
| \\delprint\hpdelm2_ps  | CyberCafé in 2nd floor of the Montbrillant building                          |
| \\delprint\hpdelm1     | 1st floor of the Montbrillant building, near meeting rooms                   |
| \\delprint\hpdelt1     | 1st floor of the Tower (near T.101 and T.103 rooms)                          |

\* Please note these are A4 printers. If you try to printer a document of another size (e.g. Letter), make sure the WinWord option "resize A4/Letter" is enabled.

Please report any problems or maintenance issues to the IS Service Desk at extension 6666 (or by email to <u>servicedesk@itu.int</u>), mentioning the printer name, location and a description of the problem.

Annex A hereinafter shows how you can install printers on a Windows computer. (Detailed screenshots are provided for Windows 7)

## Annex A Example of installing a delegate LAN printer in a Windows PC

The following example shows steps for the installation of printer HPDELM1 (Montbrillant, 1st floor). The snapshots were taken using a Windows 7 computer.

1) Make sure you are connected to the ITU Delegate LAN (wired or wireless) and open the add print menu. Click on:

(a) "Printers and Faxes" (Windows XP) (b) "Printers and Faxes" (Windows Classic interface)

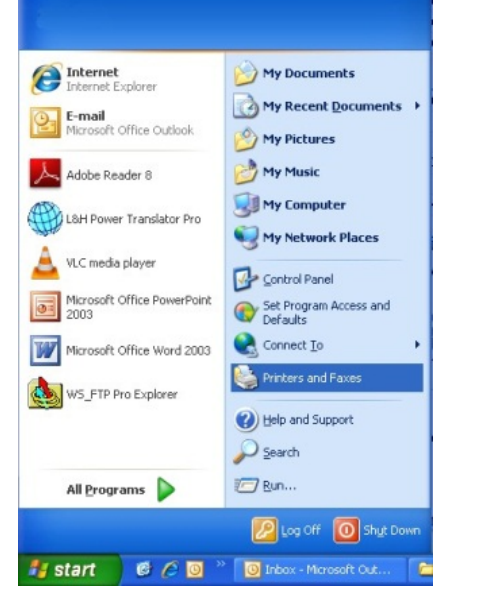

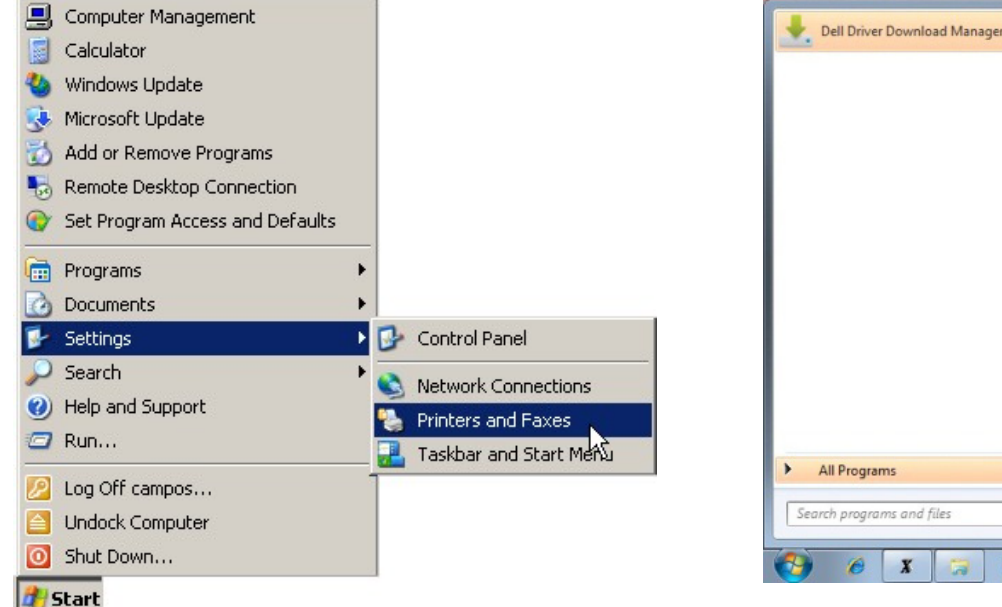

(c) "Devices and Printers" (Windows 7)

Pictures

Music

Games

P

Computer

Control Panel

Devices and Printers

Shut down 🕨

🕘 💾 🚳

W

- 3 -

2) (Windows 7) Click on "Add printer"

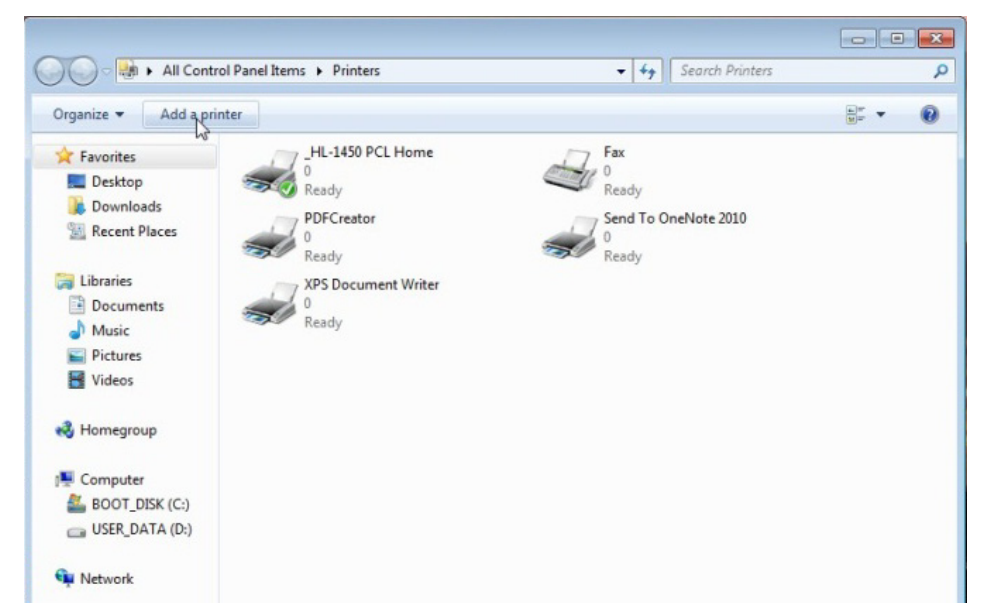

a. (Windows 7) Select the option to add a network printer, then click on "The printer that I wanted isn't listed"

| All Contro                                     | J. Band Home & Drintore                                                                                                    | All Contro                          | Banellineme & Brinteer                 |
|------------------------------------------------|----------------------------------------------------------------------------------------------------|-------------------------------------|----------------------------------------|
| Organize 👻 Add a prin                          | 🕞 🖶 Add Printer                                                                                                    | Organize 🔻 Add a prim               | 🚱 🖶 Add Printer                        |
| 🔶 Favorites                                    |                                                                                                    | 😭 Favorites                         |                                        |
| 💻 Desktop<br>🚺 Downloads                       | What type of printer do you want to install?                                                                                                    | Desktop                             | Searching for available printers       |
| Recent Places                                  | Add a local printer                                                                                                    | 🖳 Recent Places                     | Printer Name Address                   |
| Libraries<br>Documents<br>Music                | Use this option only if you don't have a USB printer. (Windows automatically installs USB printers when you plug them in.)                                            | Comparies<br>☐ Documents<br>↓ Music |                                        |
| Videos                                         | Add a network, wireless or Bluetooth printer<br>Make sure that your computer is connected to the network, or that your Bluetooth or wireless<br>printer is turned on. | Videos                              |                                        |
| 🜏 Homegroup                                    |                                                                                                    | 🜏 Homegroup                         | Stop                                   |
| P Computer<br>BOOT_DISK (C:)<br>USER_DATA (D:) |                                                                                                    | P Computer<br>BOOT_DISK (C:)        | → The printer that I want isn't listed |
| 📬 Network                                      | Next Cancel                                                                                                    | 🗣 Network                           | Next Cancel                            |

b. (Windows 7) Type the name of the printer in "Select a shared printer by name" ("\\delprint\hpdelm1" in this example). A progress window will show (right).

**NOTE:** *if you are asked for a username and password when trying to connect to the* \\delprint server, type "delegate" for both username and password.

| Add Printer                                                                                 |                                                                                                    |
|---------------------------------------------------------------------------------------------|----------------------------------------------------------------------------------------------------|
| ind a printer by name or TCP/IP address                                                     |                                                                                                    |
| ) Bro <u>w</u> se for a printer                                                             |                                                                                                    |
| Select a shared printer by name \\delprint\hpdelm1                                          | B <u>r</u> owse                                                                                                    |
| Example: \\computername\printername or<br>http://computername/printers/printername/.printer |                                                                                                    |
| ) Add a printer using a TCP/IP address or hostname                                          |                                                                                                    |
|                                                                                             |                                                                                                    |
|                                                                                             |                                                                                                    |
|                                                                                             |                                                                                                    |
| F                                                                                           | <ul> <li>Add Printer</li> <li>Find a printer by name or TCP/IP address</li> <li>Browse for a printer</li> <li>Select a shared printer by name         <ul> <li>\\delprint\hpdelm1 </li> <li>Example: \\computername\printername or<br/>http://computername\printers/printername/.printer</li> <li>Add a printer using a TCP/IP address or hostname</li> </ul> </li> </ul> |

Next

Cancel

c. (Windows 7) If it worked ok, the success window shows, click "Next", and then "Finish" (optionally you can set this as your default printer)

| 💮 🖶 Add Printer                                                              |                                                                                                    |
|------------------------------------------------------------------------------|----------------------------------------------------------------------------------------------------|
| You've successfully added HPDELM1 on delprint                                | 🥪 🖶 Add Printer                                                                                                    |
| Printer name: HPDELM1 on delprint                                            | You've successfully added HPDELM1 on delprint                                                                           |
| This printer has been installed with the HP LaserJet M4345 MFP PCL 6 driver. | Set as the default printer                                                                                              |
|                                                                              | To check if your printer is working properly, or to see troubleshooting information for the printer, print a test page. |
| Next Cancel                                                                  |                                                                                                    |
|                                                                              | Finish Cancel                                                                                                    |

- 6 -

- 3) From the "Devices and Printers" (Windows 7) / "Printers and Faxes" (Windows XP) window (Step 1 above), configure the printing preferences for the new printer.
  - a. Select printer, right click, select "Properties"

b. Make sure in Features it reads "Double-sided: Yes" and "Paper available:" contains "A4". Then click on "Preferences":

|                                                                                                    |          | Open                                                                                     |                                                                                                    |        | 🖶 HPDELM1 on del                                                          | Iprint Propert            | ies             |                      |                           |
|----------------------------------------------------------------------------------------------------|----------|------------------------------------------------------------------------------------------|----------------------------------------------------------------------------------------------------|--------|---------------------------------------------------------------------------|---------------------------|-----------------|----------------------|---------------------------|
| Organize  Add a printer See what's p                                                                                                    | te<br>ir | Run as administrator<br>Set as Default Printer<br>Printing Preferences                   |                                                                                                    | م<br>• | Security<br>General S                                                     | Sharing                   | Device<br>Ports | Settings<br>Advanced | About<br>Color Management |
| <ul> <li>Favorites</li> <li>Desktop</li> <li>Downloads</li> <li>Recent Places</li> <li>Libraries</li> <li>Documents</li> <li>Music</li> <li>Pictures</li> <li>Videos</li> <li>Homegroup</li> </ul> | tc<br>1  | Pause Printing<br>Sharing<br>Refresh<br>Paste<br>Create shortcut<br>Delete<br>Properties | Aicrosoft XPS Document Writer<br>teady<br>end To OneNote 2007<br>teady<br>HPDELM2_PS on delprint<br>teady |        | Location:<br>Comment:<br>Model: H<br>Features                             | HPDELM1                   | 4345 MFP        | PCL 6                |                           |
| Computer                                                                                                    |          |                                                                                          |                                                                                                    |        | Color: No<br>Double-sided:<br>Staple: No<br>Speed: 45 ppm<br>Maximum reso | Yes<br>n<br>olution: 1200 | dpi<br>Prefere  | A4                   | Print Test Page           |

- 7 -

c. Change the paper to A4 in the "Paper Quality" tab

| dvanced Printing Shortcuts                          | Paper/Quality | Effects Fi | nishing Out | put Job Stor                           | age Services   |      |
|-----------------------------------------------------|---------------|------------|-------------|----------------------------------------|----------------|------|
| Paper Options<br>Paper sizes:                       | 8.27 × 11     | .69 inches |             | 11111                                  | E              |      |
| A4                                                  |               | -          |             | 1111                                   |                |      |
| Paper source:                                       |               | _          |             | 2222                                   | LL F           |      |
| Paperture:                                          |               | •          |             |                                        |                |      |
| Unspecified                                         |               | •          |             |                                        |                |      |
| insert blank or preprinte<br>Chapter separator page | sneets<br>s   | 3          | Fast        | Res 1200<br>conoMode<br>(May Save Prir | nt Cartridges) | -    |
|                                                     |               |            |             |                                        |                |      |
| <b>W</b>                                            |               |            |             |                                        | About          | Help |

d. In the "Effects" tab, select "Print document on [A4]" with "Scale to fit". This is to ensure that Letter-sized documents will not block the printer.

| HPDELM1 on delprint Printing Preferences          | <b>X</b>                              |
|---------------------------------------------------|---------------------------------------|
| Advanced Printing Shortcuts Paper/Quality Effects | Finishing Output Job Storage Services |
| Resizing Options                                  |                                       |
| Print document on:                                |                                       |
| ✓ Scale to fit         ○ % of actual size:        |                                       |
| 100<br><                                          |                                       |
|                                                   | Watemarks                             |
|                                                   | First page only                       |
|                                                   | Edit                                  |
|                                                   | About Help                            |
|                                                   | OK Cancel Apply                       |

- 8 -

e. In "Finishing" tab, select "Print on both sides". Then click "OK" to save.

| Ivanced Printing Shortcuts Pa     | aper/Quality | Effects | Finishing | Output     | Job Storage    | Services |      |  |
|-----------------------------------|--------------|---------|-----------|------------|----------------|----------|------|--|
| Document Options                  |              |         | ~         |            | E              |          |      |  |
| Flip pages up<br>Booklet layout:  |              | _       |           |            |                | Īş       |      |  |
| Pages per sheet:                  |              |         |           |            |                |          |      |  |
| 1 page per sheet                  |              | •       |           |            |                |          |      |  |
| Print page borders<br>Page order: |              |         |           |            |                |          |      |  |
| Right, then Down                  |              | *       |           |            |                |          |      |  |
|                                   |              |         | F         | Orientatio | n              |          |      |  |
|                                   |              |         |           | Portra     | it             |          |      |  |
|                                   |              |         |           | C Lands    | cape           |          |      |  |
|                                   |              |         |           | Rotat      | e by 180 degre | ees      |      |  |
|                                   |              |         |           |            |                |          |      |  |
| invent                            |              |         |           | 21         | Ab             | out      | Help |  |

f. At this point, you may **print a test page**, to ensure the printer is properly connected.

| Secur                                                                              | ity                                                | Devic                          | e Settings                         | About            |
|------------------------------------------------------------------------------------|----------------------------------------------------|--------------------------------|------------------------------------|------------------|
| General                                                                            | Sharing                                            | Ports                          | Advanced                           | Color Management |
|                                                                                    | HPDELM1                                            | 1                              |                                    |                  |
| Location:                                                                          |                                                    |                                |                                    |                  |
| Comment:                                                                           |                                                    |                                |                                    |                  |
|                                                                                    |                                                    |                                |                                    |                  |
|                                                                                    |                                                    |                                |                                    |                  |
| Model:                                                                             | HP LaserJet                                        | t M4345 MF                     | PPCL 5                             |                  |
| Model:<br>Features<br>Color: No                                                    | HP LaserJet                                        | t M4345 MFI                    | PCL 5<br>Paper available:          |                  |
| Model:<br>Features<br>Color: No<br>Double-si                                       | HP LaserJet                                        | t M4345 MFI                    | P PCL 5<br>Paper available:<br>A4  |                  |
| Model:<br>Features<br>Color: No<br>Double-si<br>Staple: No                         | HP LaserJet<br>ded: Yes                            | t M4345 MFI                    | P PCL 5<br>Paper available:        | *                |
| Model:<br>Features<br>Color: No<br>Double-si<br>Staple: No<br>Speed: 45            | HP LaserJet<br>ded: Yes<br>ppm                     | t M4345 MFI                    | P PCL 5<br>Paper available:        | *                |
| Model:<br>Features<br>Color: No<br>Double-si<br>Staple: No<br>Speed: 45<br>Maximum | HP LaserJet<br>ded: Yes<br>ppm<br>n resolution: 60 | t M4345 MFI<br>00 dpi          | P PCL 5 Paper available: A4        | ~                |
| Model:<br>Features<br>Color: No<br>Double-si<br>Staple: No<br>Speed: 45<br>Maximum | HP LaserJet<br>ded: Yes<br>ppm<br>n resolution: 60 | t M4345 MFI<br>00 dpi<br>Prefe | P PCL 5 Paper available: A4 rences | Print Test Page  |

-9-

**NOTE:** if you observe a long timeout for opening the print dialogue when your computer is not connected to the ITU network, it is suggested that you *delete* (remove) the printer queue. For that, open the "Printers and Faxes" (Windows XP) / "Devices and printers" (Windows 7) folder, right click on the printer to be removed and select "Delete", and then "Yes". This is illustrated for printer HPDELM1:

| All Control Panel Items + Printers                                                                                                    | - 49 Search Printers                                                                                                    | ٩              | Search Printers + 49 Search Printers                                                                                                    | م      |
|----------------------------------------------------------------------------------------------------|----------------------------------------------------------------------------------------------------|----------------|----------------------------------------------------------------------------------------------------|--------|
| Organize 🔻 Add a printer See what's printing                                                                                                    | Set as default Select printing preferences >>                                                                                                    | ≝ <b>* • •</b> | Organize  Add a printer See what's printing Set as default Select printing preferences  >>>                                                                                                    | a: • 0 |
| ★ Favorites       Fax         ■ Desktop       Ready         ▶ Downloads       Prestore         ■ Recent Places       Image: Computer         ● Documents       0         ● Music       Pictures         ■ Videos       Send To One         ● Homegroup       Ready         ● Computer       0         ● Network       MINIIO | HPDELG1 on delprint<br>Offline<br>HPDELM2_PS on delprint<br>HPDELM2_PS on delprint<br>dy<br>Creator<br>Set as Default Printer<br>Printing Preferences<br>Pause Printing<br>Sharing<br>Refresh<br>Create shortcut<br>Delere<br>Properties |                | Favorites       Fax       HPDELG1 on delprint         Desktop       Desktop       Image: Computer         Image: Computer       Image: Computer       Image: Computer         Image: Computer       Image: Computer       Image: Computer         Image: Computer <t< th=""><td></td></t<> |        |